### **BAB IV**

#### HASIL PENELITIAN & PEMBAHASAN

#### 4.1. Implementasi

Tahap implementasi merupakan tahap lanjutan setelah melakukan tahap perancangan. Dalam tahap ini, sebuah aplikasi yang sudah dirancang akan diimplementasikan ke dalam bahasa pemrograman sehingga menghasilkan sebuah perangkat lunak. Adapun perangkat lunak yang digunakan dalam pembuatan aplikasi Kamus Istilah gizi Berbasis *Android* ini adalah *Eclipse Juno (Bundle Windows x86)* dan *Droid4x* sebagai AVD tambahan untuk menjalankan (*running*) program, aplikasi ini di bangun pada komputer dengan menggunakan sistem operasi *Windows 7 Home*. Semua file aplikasi ini berada pada *Eclipse juno* dan di compiler menjadi format .apk. proses compiler aplikasi kamus istilah gizi dapat di lihat pada gambar 4.1. :

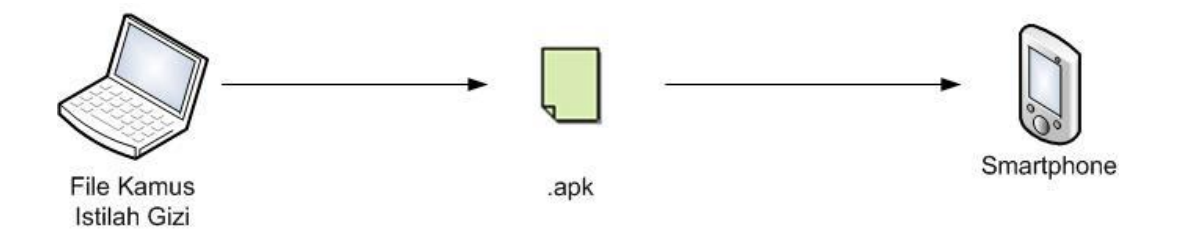

Gambar 4.1. Proses compiler Aplikasi Android menjadi Format .apk

Semua file Kamus Istilah Gizi yang terdapat pada eclipse juno di Export untuk compiler majadi format apk, Selanjutnya file yang sudah menjadi apk baru bisa di instal di smartphone dan dapat dipergunakan.

### 4.2. Hasil Antar Muka Program

Pada halaman utama (*home*) Aplikasi Kamus Istilah Dalam istilah gizi ini terdiri dari beberapa menu, yaitu menu gizi, pencarian, menu about me. Tampilan aplikasi media ajar offline tersebut adalah sebagai berikut.

### 4.2.1. Tampilan Halaman Utama

Tampilan halaman Utama merupakan halaman yang akan tampil pertama kali. Pada halaman utama ini *(home)* terdapat beberapa pilihan menu yang

diantaranya menu Pencarian, Gizi dan About me. Tampilan halaman utama dapat dilihat pada gambar 4.2.

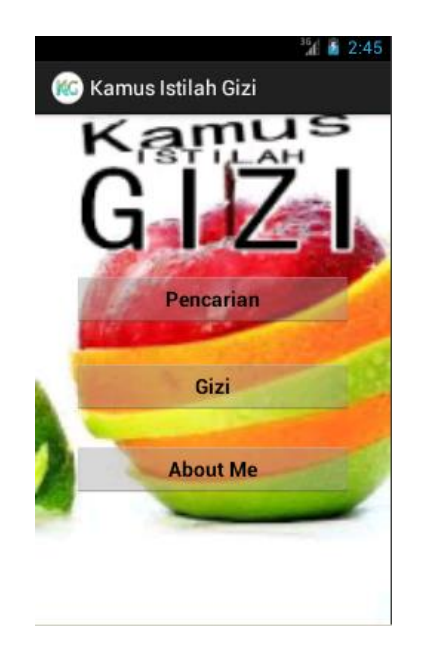

Gambar 4.2. Tampilan Halaman Utama

## 4.2.2. Tampilan Halaman Gizi

Tampilan halaman gizi ini merupakan halaman yang berisikan materi atau pemahaman dasar tentang ilmu gizi. Tampilan halaman gizi ini dapat dilihat pada gambar 4.3.

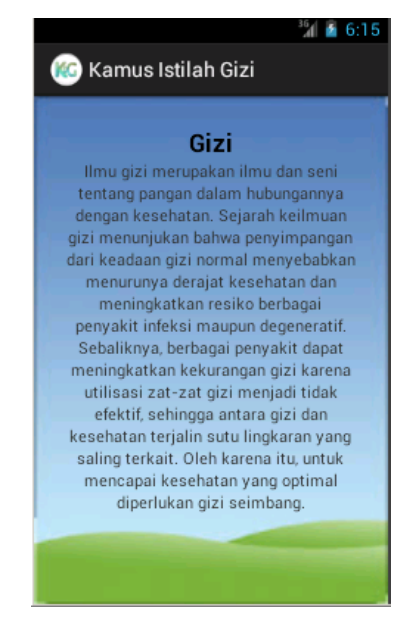

Gambar 4.3. Tampilan Halaman Gizi

### 4.2.3. Tampilan Halaman Pencarian Istilah

Tampilan halaman pencarian istilah ini merupakan halaman yang menjadi inti dari dibangunnya aplikasi ini, dimana pengguna dapat melakukan pencarian kata/istilah tentang Gizi dengan memasukkan istilah yang dicari pada mesin pencari. Setalah Istilah yang dicari ada dan pengguna menekan istilah tersebut maka arti dari istilah tersebut akan muncul di halaman arti istilah, sedangkan jika istilah yang dicari tidak ada maka akan muncul informasi. Tampilan halaman pencarian istilah ini dapat dilihat pada gambar 4.4. dan gambar 4.5.

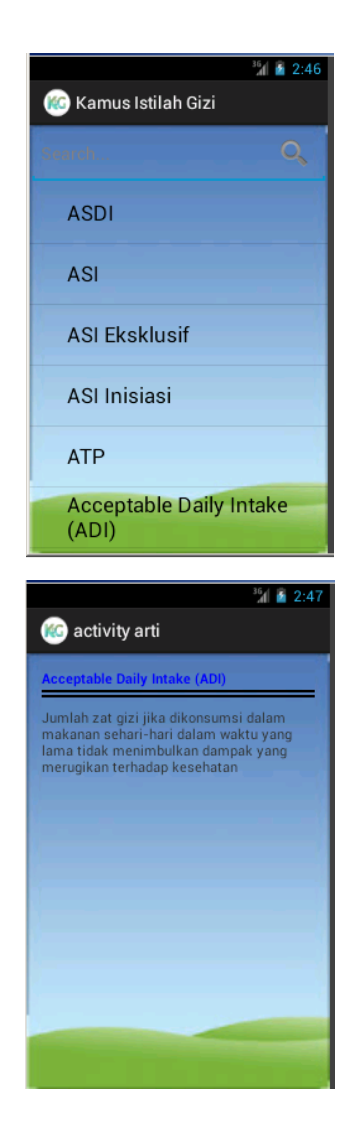

Gambar 4.4. Tampilan Halaman Pencarian Istilah.

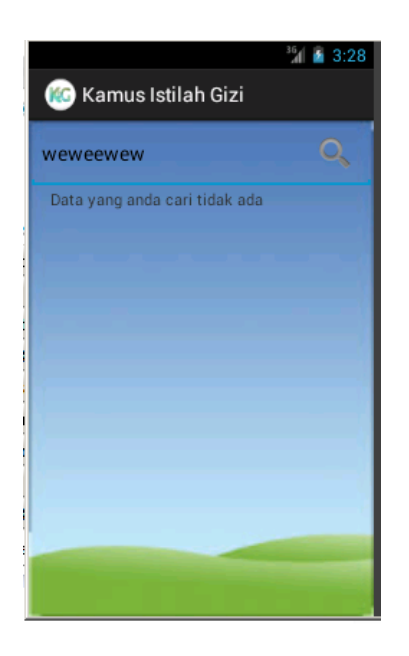

Gambar 4.5. Tampilan Halaman Istilah Yang Dicari Tidak Ada.

## 4.2.4. Tampilan Halaman About me

Halaman tentang aplikasi ini merupakan halaman yang berisi informasi tentang aplikasi yang dirancang, profile pengembang dan referensi buku kamus yang digunakan. Halaman tentang aplikasi ini dapat dilihat pada gambar 4.6.

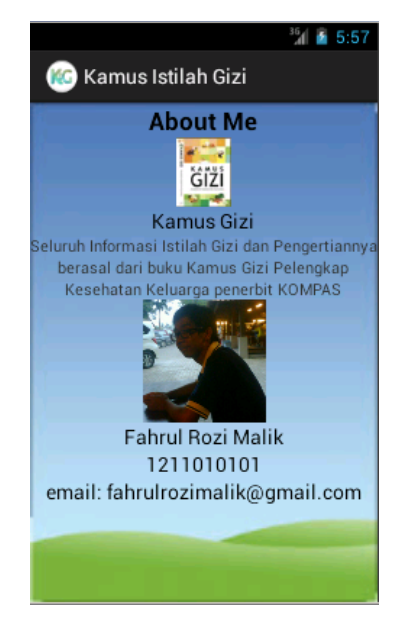

Gambar 4.6. Tampilan Halaman About me.

### 4.3. Pengujian Aplikasi

Pengujian aplikasi ini dilakakukan pada berberapa perangkat mobile dengan spesifikasi yang berbeda. *Black-box testing* yaitu perangkat lunak dari segi spesifikasi fungsional tanpa menguji desain dan kode program. Pengujian dimaksudkan untuk mengetahui apakah fungsi-fungsi, masukan, dan keluaran dari perangkat lunak sesuai dengan spesifikasi yang dibutuhkan. Pengujian kotak hitam dilakukan dengan membuat kasus uji yang bersifat mencoba semua fungsi dengan memakai perangkat lunak apakah sesuai dengan spesifikasi yang dibutuhkan.

### **4.3.1.** Pengujian Aplikasi Pada Halaman Utama

Hasil dari pengujian pada halaman utama ini dapat dilihat pada Tabel 4.1.

| NO | Brand<br>Smartphone       | Spesifikasi                                                                                | Hasil<br>Pengujian                                                                                                    | Keterangan                             |
|----|---------------------------|--------------------------------------------------------------------------------------------|----------------------------------------------------------------------------------------------------|----------------------------------------|
| 1. | Xiaomi Redmi<br>Note      | RAM 2GB<br>Android Jelly Bean<br>4.2<br>Octa-core 1,7 Ghz<br>Cortex-A7<br>Display 5.5 inch | Carl and Carl and Car | APLIKASI<br>BERJALAN<br>DENGAN<br>BAIK |
| 2. | Infinix Hote Note<br>X551 | RAM 2GBAndroidKitkat4.4.2Vorta-ProcessorOcta-core ARMCortex-A7Vorta-Display 5.5inch        | Ramus Istilan Gizi<br>GUZZI<br>Pencarian<br>Gizi<br>About Me                                                                                                    | APLIKASI<br>BERJALAN<br>DENGAN<br>BAIK |

## Tabel 4.1 Pengujian Aplikasi Pada Halaman Utama

| NO | Brand<br>Smartphone | Spesifikasi                                           | Hasil<br>Pengujian                                                                                                    | Keterangan           |
|----|---------------------|-------------------------------------------------------|----------------------------------------------------------------------------------------------------|----------------------|
| 3. | Xiaomi Redmi 3      | RAM 2 GB<br>Android Lollipop<br>5.1                   | Example and the second second | APLIKASI<br>BERJALAN |
|    |                     | Octa-core 4x1.5<br>GHz Cortex-A53<br>Display 5.0 inch | Gizi<br>About Me                                                                                                    | DENGAN<br>BAIK       |

Tabel 4.1 (Lanjutan)

# 4.3.2. Pengujian Aplikasi Pada Menu Gizi

Hasil dari pengujian pada halaman utama ini dapat dilihat pada Tabel 4.2.

| Tabel 4.2 Pengujian | Aplikasi | Pada | Menu | Gizi |
|---------------------|----------|------|------|------|
|---------------------|----------|------|------|------|

| NO | Brand                     | Spesifikasi                                                                       | Hasil                                                                                                    | Keterangan                             |
|----|---------------------------|-----------------------------------------------------------------------------------|----------------------------------------------------------------------------------------------------|----------------------------------------|
|    | Smartphone                |                                                                                   | Pengujian                                                                                                    |                                        |
| 1. | Xiaomi Redmi<br>Note      | RAM 2 GB<br>Android Jelly Bean<br>4.2                                             | Campa State State    | APLIKASI<br>BERJALAN                   |
|    |                           | Octa-core 1,7 Ghz<br>Cortex-A7<br>Display 5.5 inch                                | Schalknyn bertsagi teryski tagat<br>menighatkin kekurangan gif si karena<br>utilisasi zat-zat gif umenjadi tidak<br>efektir, sehinga antara gif zi din<br>keeshatan terjalin suku lingkaran yang<br>saling ferkal. Girk karena din, utruk<br>mencapa keeshatan yang qifmal<br>dipertikan giti sembang                                                                                                    | DENGAN<br>BAIK                         |
| 2. | Infinix Hote Note<br>X551 | RAM 2 GBAndroidKitkat4.4.2ProcessorProcessorOcta-coreARMCortex-A7Display 5.5 inch | Annue tatilat dizi<br>Caracterization of the second second s | APLIKASI<br>BERJALAN<br>DENGAN<br>BAIK |

| NO | Brand<br>Smartphone | Spesifikasi      | Hasil<br>Pengujian                                                                                                    | Keterangan |
|----|---------------------|------------------|----------------------------------------------------------------------------------------------------|------------|
| 3. | Xiaomi Redmi 3      | RAM 2GB          | 🕍 🚡 6:15                                                                                                    |            |
|    |                     | Android Lollipop | <b>Gizi</b><br>Ilmu gizi merupakan ilmu dan seni<br>tentang pangan dalam hubungannya<br>dengan kesehatan. Sejarah kelimuan                                                                       | APLIKASI   |
|    |                     | 5.1              | gizi menunjukan bahwa penyimpangan<br>dari keadaan gizi normal menyebabkan<br>menurunya derajat kesehatan dan<br>meningkatkan resiko berbagai<br>penyakit infeksi maupun degeneratif.            | BERJALAN   |
|    |                     | Octa-core 4x1.5  | sebailknya, berbagai penyakit dapat<br>meningkatkan kekurangan gizi karena<br>utilisasi zat-zat gizi menjadi tidak<br>efektif, sehingga antara gizi dan<br>kesehata terjalin sutu lingkaran yang | DENGAN     |
|    |                     | GHz Cortex-A53   | saling terkait. Oleh karena itu, untuk<br>mencapai kesehatan yang optimal<br>diperlukan gizi seimbang.                                                                                           | BAIK       |
|    |                     | Display 5.0 inch |                                                                                                    |            |

Tabel 4.2 (Lanjutan)

# 4.3.3. Pengujian Aplikasi Pada Menu Pencarian Istilah

Hasil dari pengujian pada halaman utama ini dapat dilihat pada Tabel 4.3.

| NO | Brand                | Spesifikasi                                                            | Hasil                                                                                                    | Keterangan                             |
|----|----------------------|------------------------------------------------------------------------|----------------------------------------------------------------------------------------------------|----------------------------------------|
|    | Smartphone           |                                                                        | Pengujian                                                                                                    |                                        |
| 1. | Xiaomi Redmi<br>Note | RAM 2GBAndroid Jelly Bean4.2Octa-core 1,7 GhzCortex-A7Display 5.5 inch | Image: statian Gizi         ASDI         ASDI         ASI         ASI Kaskusif         ASI Inisiasi         ATP         Acceptable Dalify Intake<br>(A)         Comparison of the state of the state o | APLIKASI<br>BERJALAN<br>DENGAN<br>BAIK |

Tabel 4.3 (lanjutan)

| NO | Brand<br>Smartphone       | Spesifikasi                                                                                          | Hasil<br>Pengujian                                                                                                    | Keterangan                             |
|----|---------------------------|----------------------------------------------------------------------------------------------------|----------------------------------------------------------------------------------------------------|----------------------------------------|
| 2. | Infinix Hote Note<br>X551 | RAM 2 GB<br>Android Kitkat<br>4.4.2<br>Processor Octa-<br>core ARM Cortex-<br>A7<br>Display 5.5 inch | Image: Status Istilah Gizi         ASDI         ASI         ASI Inisiasi         ASI Inisiasi         ATP         Acceptable Dalify Intake (ADI)         Control of the status of the status of the                                                                                                    | APLIKASI<br>BERJALAN<br>DENGAN<br>BAIK |
| 3. | Xiaomi Redmi 3            | RAM 2 GB<br>Android Lollipop<br>5.1<br>Octa-core 4x1.5<br>GHz Cortex-A53<br>Display 5.0 inch         | Constraints and a series of the series of the series of th | APLIKASI<br>BERJALAN<br>DENGAN<br>BAIK |

# 4.3.4. Pengujian Aplikasi Pada Menu Tentang Aplikasi

Hasil dari pengujian pada menu tentang aplikasi ini dapat dilihat pada Tabel 4.5 berikut :

| NO | Brand                | Spesifikasi                                                                                            | Hasil                                                                                                    | Keterangan                             |
|----|----------------------|----------------------------------------------------------------------------------------------------|----------------------------------------------------------------------------------------------------|----------------------------------------|
|    | Smartphone           |                                                                                                    | Pengujian                                                                                                    |                                        |
| 1. | Xiaomi Redmi<br>Note | RAM 2GB<br>Android Jelly Bean<br>4.2<br>Octa-core 1,7 Ghz<br>Cortex-A7<br>Display 5.5 inch<br>RAM 2 GB | Canada Santa Santa | APLIKASI<br>BERJALAN<br>DENGAN<br>BAIK |
| 2. | X551                 | Android Kitkat<br>4.4.2<br>Processor Octa-<br>core ARM Cortex-<br>A7<br>Display 5.5 inch               | Comus Istilah Gizi<br>About Me<br>Farma Sizi<br>Farma Sizi<br>Farma Sizi An Pengertanya<br>Kesehatan Kelara penerter KON963<br>Farma Rozi Malik<br>121101010<br>email: fahrulrozimalik@gmail.com                                                                                                    | APLIKASI<br>BERJALAN<br>DENGAN<br>BAIK |
| 3. | Xiaomi Redmi 3       | RAM 2 GB<br>Android Lollipop<br>5.1<br>Octa-core 4x1.5<br>GHz Cortex-A53<br>Display 5.0 inch           | Camus Istilah Gizi<br>About Me<br>Eggi<br>Esturah Informatiana Gizi dan Pengertanya<br>Sesehatan Kelaran pemerint KONPAR<br>Fahrul Rozi Malik<br>Fahrul Rozi Malik<br>21100101<br>email: fahrulrozimalik@gmail.com                                                                                                    | APLIKASI<br>BERJALAN<br>DENGAN<br>BAIK |

Tabel 4.5 Pengujian Aplikasi Pada Menu About me

# 4.3.5. Pengujian Aplikasi OS Android dibawah minimum

Pengujian ini dilakukan untuk mengetahui dapat atau tidaknya jika aplikasi diinstall di perangkat mobile yang memiliki sistem operasi android platform dibawah minimum. Hasil pengujian dapat dilihat pada tabel 4.6.

| No | Android                                                                                                    | Hasil                                                           | Keterangan                                                                                                    |
|----|----------------------------------------------------------------------------------------------------|-----------------------------------------------------------------|----------------------------------------------------------------------------------------------------|
|    | Version                                                                                                    |                                                                 |                                                                                                    |
| 1. | About phone  Status  Phone number, signal, etc.  Battery use What has been using the battery  Legal information  System tutorial Learn how to use your phone  Model number sole Android version 2.2  Baseband version Uninnown  Kernel version 2.6.22-00.616 (90707.4-dirty 2.6.23-00.616 (90707.4-dirty | Parse error<br>There is a problem parsing<br>the package.<br>OK | Dari hasil pengujian tersebut<br>didapatkan hasil bahwa<br>aplikasi tidak dapat di Install<br>pada versi android dibawah<br>minimum. Pada pengujian 1<br>dilakukan pada sistem operasi<br>android versi 2.2 (Froyo) maka<br>ketika menginstall aplikasi<br>maka akan muncul dialog<br>seperti pada gambar,<br>menjelaskan bahwa kesalahan<br>pemasangan paket karena versi<br>android pada perangkat tidak<br>kompatibel. |

## Tabel 4.6. Pengujian Aplikasi OS Android dibawah minimum

| No | Android                                                                                                    | Hasil                                                           | Keterangan                                                                                                    |
|----|----------------------------------------------------------------------------------------------------|-----------------------------------------------------------------|----------------------------------------------------------------------------------------------------|
|    | Version                                                                                                    |                                                                 |                                                                                                    |
| 2. | About phone     Status     Prore number, signal, etc.     Legal information     Model number     cak     Android version     4.02     Baseband version     Writer version     2.6.2-9480582     verbotektrave-inv #28     Build number     caketry #0.3.253,MI0.2255377 test-left     left | Parse error<br>There is a problem parsing the<br>package.<br>OK | Dari hasil pengujian tersebut<br>didapatkan hasil bahwa aplikasi<br>tidak dapat di Install pada versi<br>android dibawah minimum. Pada<br>pengujian 1 dilakukan pada sistem<br>operasi android versi 4.0.2 (Ice<br>Cream Sandwich) maka ketika<br>menginstall aplikasi maka akan<br>muncul dialog seperti pada gambar,<br>menjelaskan bahwa kesalahan<br>pemasangan paket karena versi<br>android pada perangkat tidak<br>kompatibel. |

Tabel 4.6. (Lanjutan)

# 4.3.6. Pengujian kecepatan Pencarian

Hasil dari pengujian pada kecepatan pencarian aplikasi ini dapat dilihat pada Tabel 4.6 berikut :

| NO | Metode<br>Pencarian | Spesifikasi        | Istilah Yang<br>Dicari | Hasil<br>Pengujian                                                                                                    | Kecepatan |
|----|---------------------|--------------------|------------------------|----------------------------------------------------------------------------------------------------|-----------|
| 1. | Menggunakan         | RAM 512MB          |                        | 12:04                                                                                                    |           |
|    | aplikasi kamus      | Android Jelly Bean |                        | Vitamin                                                                                                    |           |
|    | istilah gizi        | 4.1                |                        | Senyawa organik dengan jumlah sedikit<br>dalam tubuh, tetapi penting untuk<br>mengontrol proses metabolisme. Sebagian<br>besar vitamin tidak dapat disintesis oleh<br>tubungkalikapat disintesis oleh |           |
|    | (Sequential         | Dual-core          | Vitamin                | kelarutannya yang menentukan<br>stabilitasnya keberadaannya di dalam<br>bahan pangan, distribusi dalam tubuh, dan<br>penyimpanan dalam jaringan.                                                      | 3,7 Detik |
|    | Search)             | Qualcomm           |                        |                                                                                                    |           |
|    |                     | Snapdragon 1GHz    |                        |                                                                                                    |           |
|    |                     | Display 4 inch     |                        |                                                                                                    |           |
|    |                     |                    |                        |                                                                                                    |           |

Tabel 4.6. Pengujian Kecepatan dalam Pencarian

| NO | Metode                                                  | Spesifikasi               | Istilah Yang | Hasil                                                                                                    | Kacanatan                                                                                  |
|----|---------------------------------------------------------|---------------------------|--------------|----------------------------------------------------------------------------------------------------|--------------------------------------------------------------------------------------------|
|    | Pencarian                                               |                           | Dicari       | Pengujian                                                                                                    | Кесератан                                                                                  |
| 2. | Meggunakan<br>Kamus Gizi<br>(Pencaria<br>Manual)        | Kamus Gizi 271<br>Halaman | Vitamin      |                                                                                                    | 16,7 Detik                                                                                 |
| 3. | Pencarian<br>Google.com<br>(Pencarain lewat<br>Browser) | Modem USB                 | Vitamin      | Image: constrained and constrained and constr | 18,1 Detik<br>(cepat<br>lambatnya<br>pencarian di<br>tentukan oleh<br>koneksi<br>internet) |

Tabel 4.6. (Lanjutan)

### 4.4. Pembahasan

Setelah dilakukan pengujian pada beberapa perangkat *mobile* dengan spesifikasi yang berbeda, maka secara keseluruhan dapat di simpulkan bahwa proses aplikasi berjalan dengan baik, semua menu didalam aplikasi tersebut dapat diakses. Untuk tampilan konten yang baik dari aplikasi ini, sebaiknya menggunakan perangkat *mobile* dengan resolusi layar minimum 4.7 inch atau lebih baiknya 5.5 inch (1280x720), karena jika menggunakan perangkat mobile yang dibawah minimum dirasa tampilan konten akan kurang baik. Dari hasil pengujian dengan spesifikasi *platform* android dibawah minimum maka hasilnya aplikasi tersebut tidak akan dapat terinstall karena aplikasi ini hanya dapat dijalankan pada *smartphone* dengan sistem operasi android minimal versi 4.1 (*Jelly Bean*), dengan demikian sitem operasi dibawah versi tersebut tidak dapat menjalakan aplikasi ini.

Dalam pencarian istilah aplikasi ini menggunakan metode pencarian sekuensial *(sequential search)*, dimana dalam pencarian ini hanya melakukan pengulangan dari satu sampai dengan jumlah data . Pada setiap perulangan data pertama sampai

dengan yang dicari apabila sama, berati data ditemukan sebaliknya apabila sampai akhir tidak ada data yang sama berati tidak ditemukan sehingga pengguna dapat secara cepat menemukan istilah yang dicari.

Dari tahap pengujian aplikasi terhadap pengguna diperoleh hasil bahwa aplikasi ini sangat membantu bagi penggunanya terutama mahasiswa Gizi dan dirasa mampu mempermudah pencarian jika dibandingkan dengan kamus istilah gizi yang bersifat umum dalam bentuk buku yang dimana harus mencari satu persatu kata atau istilah yang dicari.

### 4.4.1. Kelebihan Aplikasi

Aplikasi ini memiliki kelebihan sebagai berikut :

- Aplikasi ini beroprasi secara *offline* sehingga aplikasi ini tetap dapat digunakan kapan saja.
- 2) Aplikasi ini dapat melakukan pencarian istilah yang ingin dicari oleh pengguna secara cepat sehingga pengguna tidak perlu mencari istilah secara satu persatu/perhalaman seperti pada kamus yang bersifat umum.

## 4.4.2. Kekurangan Aplikasi

Aplikasi ini memiliki kekurangan seperti berikut :

- Belum adanya gambar yang bersangkutan dengan istilah untuk lebih memperjelas arti dari istilah tersebut dan menjadikan aplikasi lebih menarik.
- 2) Aplikasi ini hanya dapat digunakan pada perangkat mobile dengan sistem operasi android saja dengan minimum versi 4.1 (jelly bean).